## **DO THIS BY JUNE 14TH**

1) Set up your DUO (if you have not already):

#### 2) Verify your DUO Setup:

- a. Select the Augusta University logo on the USG single sign-on authentication page
- b. The username and password will be the same user name and password that you use to login to all other Augusta University programs.
- c. Accept the DUO push.
- d. Receive an information page with this heading.

Thanks for visiting the IDP demo page!

e. If you have difficulties, call the IT Help Desk (1-4000) immediately.

## **TO CLOCK, DO THIS STARTING JUNE 16TH**

#### 1) Log into OneUSG Connect:

- f. Select the Augusta University logo on the USG single sign-on authentication page
- g. The username and password will be the same user name and password that you use to login to all other Augusta University programs.
- h. Accept the DUO push.

#### 3) Select Employee Self Service (located in the center above your tiles)

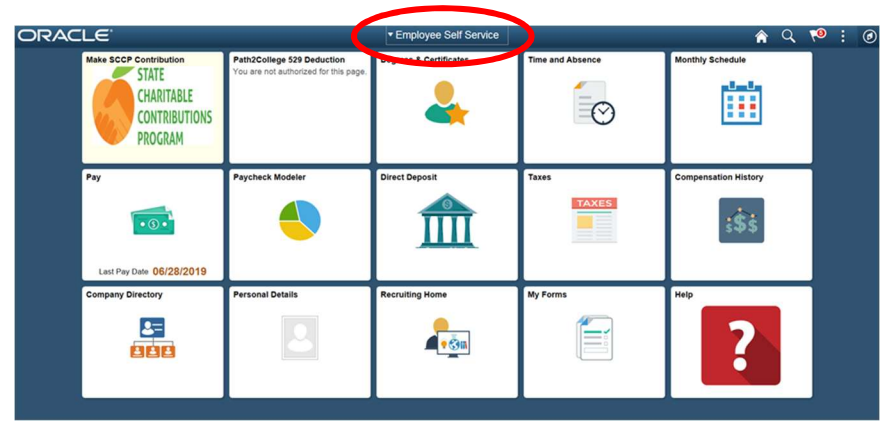

4) Click on the Time and Absence Tile

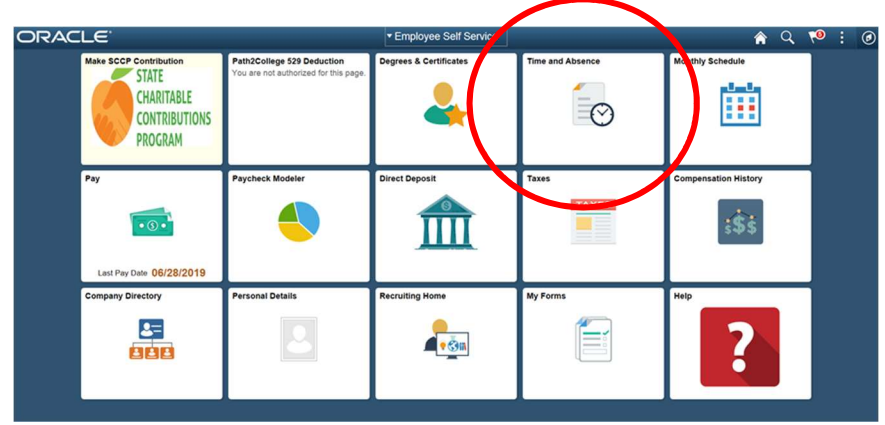

# https://idp-demo-dev.bor.usg.edu/

https://www.augusta.edu/its/duo

### https://hcm-sso.onehcm.usg.edu